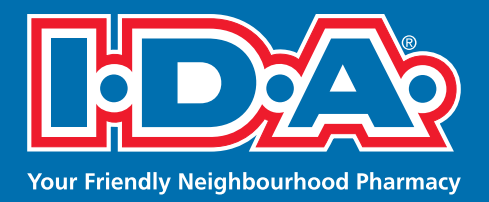

# No Time? No Problem.

Manage your prescriptions wherever you are.

| •                                     | SAMSUNG                                                                     |
|---------------------------------------|-----------------------------------------------------------------------------|
| ■ 141 AM 3 77% ■ 0<br>Ξ 0             | € 12:00<br>E PRESCRIPTIONS<br>Refill a Prescription Fill a New Prescription |
| Your Friendly Neighbourhood Pharmacy. | Fill a New Prescription                                                     |
| • PHARMACIES                          | Note: The pharmacy may call you to clarify information.                     |
|                                       | Last Name*                                                                  |
| • WEEKLY FLYERS                       | Phone Number*                                                               |
| MY PROFILE                            | Email Address*                                                              |
|                                       | Pharmacy Location                                                           |

- 1. Open Google Play on your Android device or App Store on your Apple device
- 2. Search for I.D.A. Pharmacy
- 3. Download the app!

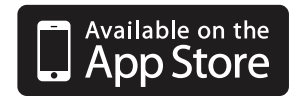

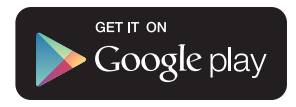

## **HOW TO USE THE APP**

#### **Find Your Pharmacy**

- Select "Pharmacies" to see a list of the closest I.D.A. pharmacies to your current location. (Note: Your device's Location Services must be enabled to use this feature.)
- 2. Click the magnifying glass to search by pharmacy name or address.
- 3. Once you've chosen your pharmacy, click the heart icon to save this location as your Home Pharmacy. This will automatically forward all prescription requests there.

#### Create and View your Medication History

- 1. Select "Account Settings".
- 2. Create your four digit passcode.
- 3. Enter your Profile Information.
- 4. View your previous mobile app prescription requests on "My History".

### **Refill an Existing Prescription:**

- Select "Prescriptions", then "Refill Prescription" and complete the refill form.
- 2. Click "Refill My Prescription".

#### **Request a New Prescription:**

- 1. Select "Prescriptions", then "Fill New Prescription".
- Choose "Take a Photo" and take a clear photo of your prescription, then complete the refill form.
- 3. Click "Fill My Prescription".

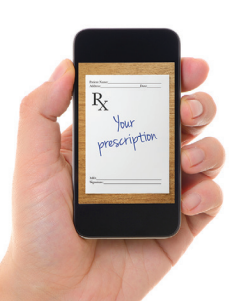